## TéléO Module AVC

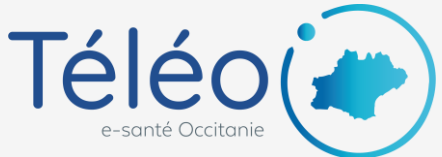

# Visualiser une réponse

## 1. Ouvrir le télédossier

| m         | acetiam Nexus                   |                            |            |                |             |                          |                | 🖳 🗠 🗖 🖉 🖉 🗘 🕅 🖽                   | EO USER2 • |
|-----------|---------------------------------|----------------------------|------------|----------------|-------------|--------------------------|----------------|-----------------------------------|------------|
| + <       | Créer un télédossier 🚦          |                            |            |                |             |                          |                |                                   |            |
| ٢         | Création<br>22 Depuis un mois 💌 | Nom du patient<br>ô duport | Redvercher | <b>o</b> =     | c           | Atraiter                 |                | 0                                 |            |
| <u>.</u>  | À État                          |                            |            | Nom du patier  | t Né(e) le  | Туре                     | Hise à jour -  | Auteur                            |            |
| •         | Compte rendu généré             |                            |            | Dupont Huguett | 20 avr 1948 | Demande d'avis AVC algu  | 29 juli, 12:06 | FARIGOULE - ACCUEIL - USER2 TELEO | OHIT       |
|           | Compte rendu de l'acte          | pénéré                     |            | Dupont Huguett | 20 avr 1948 | Demande d'avis générique | 28 juli, 13:53 | FARIGOULE - ACCUEIL - USER2 TELEO | Téléo      |
|           | Dossier pris en charge,         | brouilton                  |            | Dupont Huguett | 20 avr 1948 | Demande d'avis générique | 27 juli, 11:10 | FARIGOULE - ACCUEIL - USER2 TELEO | Teleo      |
|           | Compte rendu généré             |                            |            | Dupont Huguett | 20 avr 1948 | Demande d'avis AVC algu  | 22 juli, 16:08 | HERAULT - ONCOLOGIE - DUPUY ETIEN | NE (T      |
|           | Compte rendu de l'acte          | pénéré                     |            | Dupont Huguett | 20 avr 1948 | Demande d'avis générique | 21 juli, 13:56 | FARIGOULE - ACCUEIL - USER2 TELEO | Télé0      |
|           | Demande envoyée                 |                            |            | Dupont Huguett | 20 avr 1948 | Demande d'avis générique | 17 jull, 15:10 | FARIGOULE - ACCUEIL - USER2 TELEO |            |
|           | Compte rendu de l'acte          | pénéré                     |            | Dupont Huguett | 20 avr 1948 | Demande d'avis générique | 17 juli, 09:09 | FARIGOULE - ACCUEIL - USER2 TELEO | Téléo      |
|           | Compte rendu de l'acte          | pánáré                     |            | Dupont Huguett | 20 avr 1948 | Demande d'avis générique | 16 jull, 13:35 | FARIGOULE - ACCUEIL - USER2 TELEO | T6140      |
|           | Compte rendu de l'acte          | pénéré                     |            | Dupont Huguett | 20 avr 1948 | Demande d'avis générique | 15 juil, 16:19 | FARIGOULE - ACCUEIL - USER2 TELEO | Téléo      |
|           | Demande envoyée                 |                            |            | Dupont Huguett | 20 avr 1948 | Demande d'avis générique | 15 juil, 16:09 | FARIGOULE - ACCUEIL - USER2 TELEO | Télé0      |
|           | Compte rendu de l'acte          | pénéré                     |            | Dupont Huguett | 20 avr 1948 | Demande d'avis générique | 10 juli, 12:20 | FARIGOULE - ACCUEIL - USER2 TELEO | Télé0      |
|           | Compte rendu de l'acte          | pénéré                     |            | Dupont Huguett | 20 avr 1948 | Demande d'avis générique | 10 juil, 11:49 | FARIGOULE - ACCUEIL - USER2 TELEO | Téléo      |
|           | Demande envoyée                 |                            |            | Dupont Huguett | 20 avr 1948 | Demande d'avis générique | 10 juli, 10:38 | FARIGOULE - ACCUEIL - USER2 TELEO | T640       |
|           | Compte rendu de l'acte          | pénéré                     |            | Dupont Huguett | 20 avr 1948 | Demande d'avis générique | 9 juil, 15:50  | FARIGOULE - ACCUEIL - USER2 TELEO | TéléO      |
|           | Comote sando de l'arte          | ninież                     |            | Donnet Honoath | 20 avr 1048 | Damanda d'avis nánk      |                | RIGOLIE - ACCUEU - USER2 TELEO    | TANO       |
| 19 dossie | irs trouvés                     | 1 dossier sélectionné      |            |                |             |                          | Ouvrir         |                                   |            |

Ouvrir le télédossier en le sélectionnant et en cliquant sur « ouvrir »

#### 2. Consulter le télédossier et la réponse

| mande d'avis AVC aigu ()<br>é le 27 juli 2020 - 17:20 | CL DU PARC CASTELNAU LE LEZ - N<br>Tele O Herus Dep 34 (ROD 1 | EUROLOGE                           |                      |
|-------------------------------------------------------|---------------------------------------------------------------|------------------------------------|----------------------|
| pont Huguette                                         | + Ajouter une étape                                           | 0                                  | Partager             |
| -F                                                    | Formulaire de demande                                         | USER2 TELEO                        | 27 juli 2020 - 17:20 |
| cflant : 2480411268972                                | Prise en charge                                               | USER4 TELED                        | 28 juli 2020 - 15:17 |
|                                                       | Avis neurologique                                             | CAULIER MANON                      | 29 juli 2020 - 12:06 |
| cuments joints (1)                                    | Compte rendu généré                                           | TéléO Multisites PréProd 1         | 29 juli 2020 - 12:06 |
| Dupont_Huguette_2020072912 🏶                          | Documents joints                                              | Dupont_Huguette_20200729120642.pdf | 42.65 Kg 🔹 🛓         |

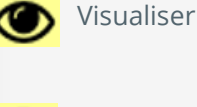

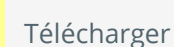

Visualiser ou télécharger le compterendu (réponse rédigée par le requis) en cliquant sur les icônes correspondantes

#### 3. Téléchargement ou impression du télédossier

| Demande d'avis AVC aigu ()<br>tréë le 27 jul 2020 - 17:20<br>Urgent Compte rendu génére | Correspondants        | z-NEUROLOGE                               |                      |
|-----------------------------------------------------------------------------------------|-----------------------|-------------------------------------------|----------------------|
| Dupont Huguette<br>(e) le : 20 avr 1948                                                 | + Ajouter une étape   | Au format HTML                            | Partager             |
| xe : F                                                                                  | Formulaire de demande | Au format PDF                             | 27 Juli 2020 - 17:20 |
| intifiant : 2480411268972                                                               | Prise en charge       | Au format PDF avec "Confidentiel médical" | 28 juil 2020 - 15:17 |
|                                                                                         | Avis neurologique     | CAULIER MANON                             | 29 Juli 2020 - 12:06 |
| Dupont_Hugvetts_2000072912 *                                                            |                       |                                           |                      |

l est possible de télécharger le célédossier en cliquant sur l'icône pour l'archiver dans votre dossier médical patient sur pour l'imprimer.

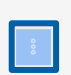

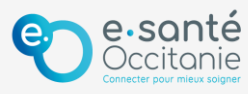